# Searching records on properties

# **Key Resources**

| Resource                                          | Owner                                              | Records Available                                                                                            | Мар | Data-<br>base |
|---------------------------------------------------|----------------------------------------------------|----------------------------------------------------------------------------------------------------|-----|---------------|
| Oregon<br>Historic Sites                          | Oregon State<br>Historic<br>Preservation<br>Office | <ul> <li>Reconnaissance Level Surveys</li> <li>National Register of Historic Place<br/>Nomination</li> </ul> | ~   | >             |
| SAIL (Survey<br>and Assessor<br>Image<br>Locator) | Multnomah<br>County Survey                         | <ul> <li>Surveys and Plats</li> <li>Older aerial photographs (back to 1998)</li> </ul>                       | ~   |               |
| Property Tax<br>Records                           | Multnomah<br>County<br>Assessors<br>Office         | <ul><li>Property Ownership</li><li>Property Sales</li></ul>                                                  |     | ~             |
| Permit<br>History/<br>Building Plans              | City of<br>Gresham                                 | <ul> <li>Commercial building plans for the<br/>life of the building</li> </ul>                               | ~   |               |
| Details of<br>buildings and<br>uses over time     | Multnomah<br>County Library                        | Historic insurance maps                                                                                      |     |               |

### Learn more about researching property

- <u>NPS Bulletin 29: Researching a Historic Property</u>
- <u>Researching Your Historic Property, City of Portland</u>
- How to Research your House's History, National Trust for Historic Preservation Blog

# **Oregon Historic Sites Database**

- Reconnaissance Level Surveys
- National Register of Historic Place Nominations

#### https://heritagedata.prd.state.or.us/historic/

| Oregon Historic Sites Database                                                                                                    |                                                                         |
|----------------------------------------------------------------------------------------------------|-------------------------------------------------------------------------|
| Search Database View Statewide Map                                                                                                    | Report Menu                                                             |
|                                                                                                    |                                                                         |
| Selection Screen                                                                                                    |                                                                         |
| SEARCH TIPS                                                                                                    | Enter criteria to search for matching records. All fields are optional. |
| A City and Street hame search is the most common<br>way to find properties.                                                                                   | City: All Othes  v                                                      |
| Building numbers and street names may have<br>changed over time. Some buildings may have more                                                                 | Street Name: Nbr: to (optional) Dir: v                                  |
| than one address (e.g. located on corners, multi-<br>tenant commercial buildings).                                                                            | Township: Range: Section: (enter leading 0's if single digit)           |
| Property Name searches: search by the most                                                                                                    | Group Name: V Resource Type: V Eligibility Eval: V                      |
| given the potential for not matching every word                                                                                                    | Property Name Like: Construction Year(s): (optional for a search range) |
| Church"). Two-word searches work only if the<br>words are in exactly that order in the database                                                               | Original UseP unction: All Categories                                   |
| (e.g. "Memorial Church" won't work for example<br>above).                                                                                                    | Automet.cum a syne. Au Synes V                                          |
| Try alternative spellings of names if your initial                                                                                                    | Pricesconder.                                                           |
| search wasn't successful ("Anderson" vs<br>"Anderson").                                                                                                    |                                                                         |
| Property Name searches look in both the "Historic                                                                                                    | C Listed as part of Historic District                                   |
| increasing the chances of locating a property that                                                                                                    | O Al Listed Properties                                                  |
| They have multiple names.                                                                                                    | Date(s) Listed: (optional for a search range)                           |
| the broadest range of properties. Example: all<br>1990s. Ad Decision of the Millimette Valley -                                                               | Criteria: A B C D                                                       |
| search first for just Art Deco (Style) and City Hall<br>(Original Use); no need to enter counties or date<br>ranges. Add more criteria as necessary to refine | Reset/Clear Fields Search                                               |

The landing page is searching the database but you can also search the map if you click the top tab.

| Oregon Historic Sites Database                                                                      | e                                                                       |          |
|----------------------------------------------------------------------------------------------------|-------------------------------------------------------------------------|----------|
| Search Database View Statewide Map                                                                  | Report Menu                                                             |          |
|                                                                                                    |                                                                         |          |
| Selection Screen                                                                                    |                                                                         | <b>~</b> |
|                                                                                                    |                                                                         | 8385 m   |
| SEARCH TIPS                                                                                         | Enter criteria to search for matching records. All fields are optional. |          |
| A City and Street Name search is the most common<br>way to find properties.                         | Gity: All Cities v or County: All Counties v                            |          |
| Building numbers and street names may have<br>changed over time. Some buildings may have more       | Street Name: Nor: to (optional Dir: v                                   |          |
| than one address (e.g. localed on comers, multi-<br>tenant commercial buildings).                   | Township: Range: Section: (entire leading 0's if single digit)          |          |
| Property Name searches: search by the most                                                          | Group Name: V Resource Type: V Eligibility Eval:                        | *        |
| distinctive word in the name, not the full name,<br>given the potential for not matching every word | Property Name Like: Construction Year(s): (optional for a sourch range) |          |
| ("Atkinsor" vs "Atkinson Memor at Congregation<br>Church"). Too-word scarches work only if the      | Original Use/Function: All Categories v                                 |          |
| (e.g. "Nemorial Church" worth work for example                                                      | Architectural Style: All Styles v                                       |          |
| above).                                                                                             | Architect/Builder.                                                      |          |
| Try alternative spellings of names if your initial<br>search wash't successful ('Anderson' vs       | Options for National Register Search                                    |          |
| "Andersen").                                                                                        | Only Individually Listed Properties                                     |          |
| Property Name searches lock in both the 'Historic<br>Name' and "Other Names' fields for matches,    | O Listed as part of Historic District                                   |          |
| increasing the chances of locating a property that<br>may have multiple names.                      | O All Listed Properties                                                 |          |
| Use lever search criteria initially in order to capture                                             | Date(s) Listed:                                                         |          |
| the broadest range of properties. Example: all                                                      | Criteria: A B C D                                                       |          |

TIPS:

- Start with a broad search. Sometimes the street numbers might be a little off.
- Make sure you hit "search"

| Enter criteria to search for matching records. All fields are o                                                                     | ptional.                           |                                  |
|----------------------------------------------------------------------------------------------------|------------------------------------|----------------------------------|
| City: Cresham vor County: Multhomah v<br>Street Name: Main: Nbr: to (optional)<br>Township: Range: Section: (enter leading 0's if s | Dir:                               |                                  |
| Group Name:                                                                                                    | <ul> <li>Resource Type:</li> </ul> | V Eligibility Eval:              |
| Property Name Like:                                                                                                    | Construction Year(s):              | to (optional for a search range) |
|                                                                                                    | Original Use/Function:             | All Categories V                 |
|                                                                                                    | Architectural Style:               | All Styles V                     |
|                                                                                                    | Architect/Builder:                 |                                  |
| Options for National Register Search                                                                                                |                                    |                                  |
| Only Individually Listed Properties                                                                                                 |                                    |                                  |
| <ul> <li>Listed as part of Historic District</li> </ul>                                                                             |                                    |                                  |
| <ul> <li>All Listed Properties</li> </ul>                                                                                           |                                    |                                  |
| Date(s) Listed:to (optional for a search range)                                                                                     |                                    |                                  |
| Criteria: A B C D Reset/Clear Fields                                                                                                | Search                             |                                  |

### **Property Information**

When you get results use the "form" button.

| Matching Results: 29   |                    |         |           |          |      |         |          |     |
|------------------------|--------------------|---------|-----------|----------|------|---------|----------|-----|
| Property Name          | Address/Location   | City    | County    | Yr Built | Elig | NR Stat | $\frown$ |     |
| [Fairground]           | NW 5th & Main      | Gresham | Multnomah | c.1925   | EC   | (       | form     | map |
| CCC Bridge & Rockwork  | S Main St          | Gresham | Multnomah | 1932     | EC   |         | Verm     | map |
| Congdon Building       | 101-117 N Main Ave | Gresham | Multnomah | 1911     | NC   |         | form     | map |
| Bethel Baptist Church  | 101 S Main St      | Gresham | Multnomah | 1886     | XD   | XNR     | form     | map |
| Ely, Duane C, Building | 112 N Main Ave     | Gresham | Multnomah | c.1915   | EC   |         | form     | map |

There is a standardized form but there is also often an inventory sheet which will pull up a pdf scan of the paper inventory including higher quality photos than the print editions.

| Close Window           |                            |                         |                                    |                 | S                              | Site Information                                                                |  |  |  |  |
|------------------------|----------------------------|-------------------------|------------------------------------|-----------------|--------------------------------|---------------------------------------------------------------------------------|--|--|--|--|
| Print/Save as PDF      |                            |                         |                                    |                 |                                |                                                                                 |  |  |  |  |
|                        | LOCATION AND PRO           | OPERTY NAME             |                                    |                 |                                |                                                                                 |  |  |  |  |
| View on Map            | address:                   | NW 5th & Main           |                                    | hist            | oric name:                     | [Fairground]                                                                    |  |  |  |  |
| scanned Dow ment Links |                            | Gresham, Multo          | omah County                        | curr            | ent/other names:               | Drive with Douglas Fir leading to Gresham Town Fair Center<br>(shopping center) |  |  |  |  |
| iventory Form          | assoc addresses:           |                         |                                    | bloc            | k/lot/tax lot:                 | (anoppeng control)                                                              |  |  |  |  |
|                        | location descr:            | North of NW 5th         | St. & N. Main Ave.                 | twn             | shp/rng/sect/qtr sect:         | 1S 3E 10                                                                        |  |  |  |  |
|                        | PROPERTY CHARAC            | CTERISTICS              |                                    |                 |                                |                                                                                 |  |  |  |  |
|                        | resource type:             | Site                    | height (stories):                  | tota            | elig resources:                | total inelig resources:                                                         |  |  |  |  |
|                        | elig evaluation:           | eligible/contribut      | ing                                | NR S            | itatus:                        |                                                                                 |  |  |  |  |
|                        | prim constr date:          | c.1925                  | second date:                       | date            | indiv listed:                  |                                                                                 |  |  |  |  |
|                        | primary orig use:          | Fair                    |                                    | orig            | use comments:                  |                                                                                 |  |  |  |  |
|                        | second orig use:           |                         |                                    |                 |                                |                                                                                 |  |  |  |  |
|                        | primary style:             | Not Applicable          |                                    | prin            | style comments:                |                                                                                 |  |  |  |  |
|                        | secondary style:           | _                       |                                    |                 |                                |                                                                                 |  |  |  |  |
|                        | primary siding:            |                         |                                    | sidi            | ng comments:                   |                                                                                 |  |  |  |  |
| -                      | secondary siding:          |                         |                                    | a na h          | i44-                           |                                                                                 |  |  |  |  |
|                        | pian type:                 |                         |                                    | buil            | ilect:                         |                                                                                 |  |  |  |  |
|                        | comments/notes:            |                         |                                    |                 |                                |                                                                                 |  |  |  |  |
|                        |                            |                         |                                    |                 |                                |                                                                                 |  |  |  |  |
|                        | GROUPINGS/ASSO             | ROUPINGS / ASSOCIATIONS |                                    |                 |                                |                                                                                 |  |  |  |  |
|                        | Not associated with an     | ly surveys or grou      | pings.                             |                 |                                |                                                                                 |  |  |  |  |
|                        | SHPO INFORMATION           | NFOR THIS PRO           | PERTY                              |                 |                                |                                                                                 |  |  |  |  |
|                        | NR date listed:            | N/A                     |                                    |                 | 106 Project(s):                | None                                                                            |  |  |  |  |
|                        | PLS survey date:           |                         |                                    |                 | Project(s):                    | None                                                                            |  |  |  |  |
|                        | neo surrey dute.           |                         |                                    |                 | Federal Tax Project(s):        | None                                                                            |  |  |  |  |
|                        | ARCHITECTURAL / F          | PROPERTY DESC           | RIPTION                            |                 |                                |                                                                                 |  |  |  |  |
|                        | (includes expanded des     | scription of the buil   | ding/property, setting, significa  | nt landscape f  | eatures, outbuildings and al   | (ferations)                                                                     |  |  |  |  |
|                        | Refer to scanned docu      | iments links.           |                                    |                 |                                |                                                                                 |  |  |  |  |
|                        | HISTORY                    |                         |                                    |                 |                                |                                                                                 |  |  |  |  |
|                        | (Chronological, descrip    | tive history of the p   | roperty from its construction thr  | ough at least t | he historic period - preferabl | ly to the present)                                                              |  |  |  |  |
|                        | Refer to scanned docu      | iments links.           |                                    |                 |                                |                                                                                 |  |  |  |  |
|                        | RESEARCH INFORM            | ATION                   |                                    |                 |                                |                                                                                 |  |  |  |  |
|                        | Title Records              |                         | Census Records                     |                 | Property Tax Records           | Local Histories                                                                 |  |  |  |  |
|                        | Sanborn Maps<br>Obituaries |                         | Biographical Sources<br>Newspapers |                 | SHPO Files<br>State Archives   | Interviews<br>Historic Photographs                                              |  |  |  |  |
|                        | City Directories           |                         | Building Permits                   |                 | State Library                  | matoric Photographis                                                            |  |  |  |  |
|                        | Local Library:             |                         |                                    | Univer          | sity Library:                  |                                                                                 |  |  |  |  |
|                        | Historical Society:        |                         |                                    | Other           | lespository:                   |                                                                                 |  |  |  |  |

### **National Register**

National register properties also have pdfs of the nomination.

| Print/Save as PDF |                                       |                                   |                   |      |                |                                         |                                                    |                   |        |  |
|-------------------|---------------------------------------|-----------------------------------|-------------------|------|----------------|-----------------------------------------|----------------------------------------------------|-------------------|--------|--|
| 11110001000101    | LOCATION AND PRO                      | PERTY NAME                        |                   |      |                |                                         |                                                    |                   |        |  |
| View on Map       | address:                              | 410 N Main St<br>Gresham, Multnor | mah County        |      | histo<br>curre | oric name:<br>ent/other names:          | Gresham Carnegie Library<br>Gresham Pioneer Museum |                   |        |  |
| NR Nomination     | assoc addresses:<br>location descr:   |                                   |                   |      | block<br>twns  | k/lot/tax lot:<br>hp/rng/sect/qtr sect: | 2N 3W 31                                           |                   |        |  |
|                   | PROPERTY CHARAC                       | TERISTICS                         |                   |      |                |                                         |                                                    |                   |        |  |
|                   | resource type:                        | Building                          | height (stories): | 1.0  | total          | eliq resources:                         | 1                                                  | total inelig reso | urces: |  |
|                   | elig evaluation:                      | eligible/significant              |                   |      | NR S           | tatus:                                  | Individually                                       | Listed            |        |  |
|                   | prim constr date:                     | 1913                              | second date:      |      | date           | indiv listed:                           | 01/24/2000                                         |                   |        |  |
|                   | primary orig use:<br>second orig use: | Library                           |                   | orig | use comments:  |                                         |                                                    |                   |        |  |
|                   | primary style:                        | Tudor Revival                     |                   |      | prim           | style comments:                         |                                                    |                   |        |  |
|                   | secondary style:                      |                                   |                   |      | sec s          | style comments:                         |                                                    |                   |        |  |
|                   | primary siding:                       | Brick:Other/Unde                  | fined             |      | sidin          | ig comments:                            |                                                    |                   |        |  |
|                   | secondary siding:                     | Wood:Other/Unde                   | efined            |      |                |                                         |                                                    |                   |        |  |
|                   | plan type:                            |                                   |                   |      | archi          | itect:                                  | Johnson & I                                        | Mayer             |        |  |
|                   |                                       |                                   |                   |      | build          | ler:                                    |                                                    |                   |        |  |
|                   | comments/notes:                       |                                   |                   |      |                |                                         |                                                    |                   |        |  |
|                   | GROUPINGS / ASSOC                     | CIATIONS                          |                   |      |                |                                         |                                                    |                   |        |  |
|                   | Not associated with any               | surveys or group                  | ings.             |      |                |                                         |                                                    |                   |        |  |
|                   | SHPO INFORMATION                      | FOR THIS PROP                     | ERTY              |      |                |                                         |                                                    |                   |        |  |
|                   | NR date listed: 0                     | 1/24/2000                         |                   |      |                | 106 Project(s):                         | None                                               |                   |        |  |
|                   | ILS survey date:                      |                                   |                   |      |                | Special Assess<br>Project(s):           | None                                               |                   |        |  |
|                   | HES SUIVEY GUID.                      |                                   |                   |      |                | Federal Tax Project(s):                 | None                                               |                   |        |  |

Site Information

#### NOTES:

| Yr Built | Elig | NR Stat | Yr Built | Year built is often based on tax assessor data. This means                                                                                                    |
|----------|------|---------|----------|----------------------------------------------------------------------------------------------------|
| c.1925   | EC   |         |          | it is based on when the building is finished and put on the                                                                                                    |
| 1932     | EC   |         |          | tax rolls.                                                                                                    |
| 1911     | NC   |         |          |                                                                                                    |
| 1886     | XD   | XNR     | Elig     | Eligibility status based on data in the record.                                                                                                    |
| c.1915   | EC   |         |          |                                                                                                    |
| c.1915   | EC   |         |          | EC – Eligible Contributing – meaning that if there were a                                                                                                    |
| 1915     | EC   |         |          | historic district this property could be placed on the                                                                                                    |
| 1926     | EC   |         |          | inventory because it would contribute to the district.                                                                                                    |
| c.1925   | ES   |         |          | Absort other information (like a connection to a person or                                                                                                    |
| c.1925   | EC   |         |          | Absent other information (like a connection to a person of                                                                                                    |
| c.1906   | EC   |         |          | event) it is probably not eligible to go on a local or national                                                                                                    |
| 1913     | ES   | NRI     |          | inventory as a stand alone building.                                                                                                    |
| 1920     | EC   |         |          |                                                                                                    |
| c.1920   | EC   |         |          | XD - No longer eligible as destroyed.                                                                                                    |
|          | UN   |         |          | FC Elizible Significant. This building is likely to be                                                                                                    |
| 1922     | EC   |         |          | ES – Eligible Significant – This building is likely to be                                                                                                    |
| c.1925   | EC   |         |          | eligible for at least the local inventory.                                                                                                    |
| c.1911   | EC   |         |          | LINE the large start if a second second se |
| 1911     | EC   |         |          | UN – Unknown significance – meaning there is not enough                                                                                                    |
| 1922     | EC   |         |          | information to determine eligibility                                                                                                    |
| 1925     | EC   |         |          |                                                                                                    |
| c.1945   | NC   |         |          | NC – Not Contributing – meaning absent other information                                                                                                    |
| c.1920   | NC   |         |          | (like connection to a person or event) this building does                                                                                                    |
| c.1920   | NC   |         |          | not contribute to the historical story of a place.                                                                                                    |
| c.1940   | NC   |         |          |                                                                                                    |
| 1922     | EC   |         | NR Stat  | National Register of Historic Places status                                                                                                    |
| 1922     | EC   |         |          |                                                                                                    |
| c.1900   | EC   |         |          | XNR – Removed from register                                                                                                    |
| 1953     | NC   |         |          | NPL On the register                                                                                                    |
|          |      |         |          |                                                                                                    |

# **Multnomah County SAIL**

- Surveys and Plats
- Older aerial photographs (back to 1998)

#### https://www3.multco.us/H5V/?viewer=surveysail

The map can be searched by address, tax lot number, plat name, survey number, or you can scroll and select.

Information you can sometimes find on surveys includes ownership, history of how the property has been split or otherwise had boundary changes, occasionally building footprints, fences, tree locations and on the oldest property ownership (especially donation land claims). Surveys often include book and page numbers of deeds,

easements, agreements, and other recorded documents. NOTE: <u>Racial exclusion</u> <u>covenants</u> can be found on <u>this map</u>.

This site can be tricky to get all the information out of but it is a treasure trove of information once you are comfortable.

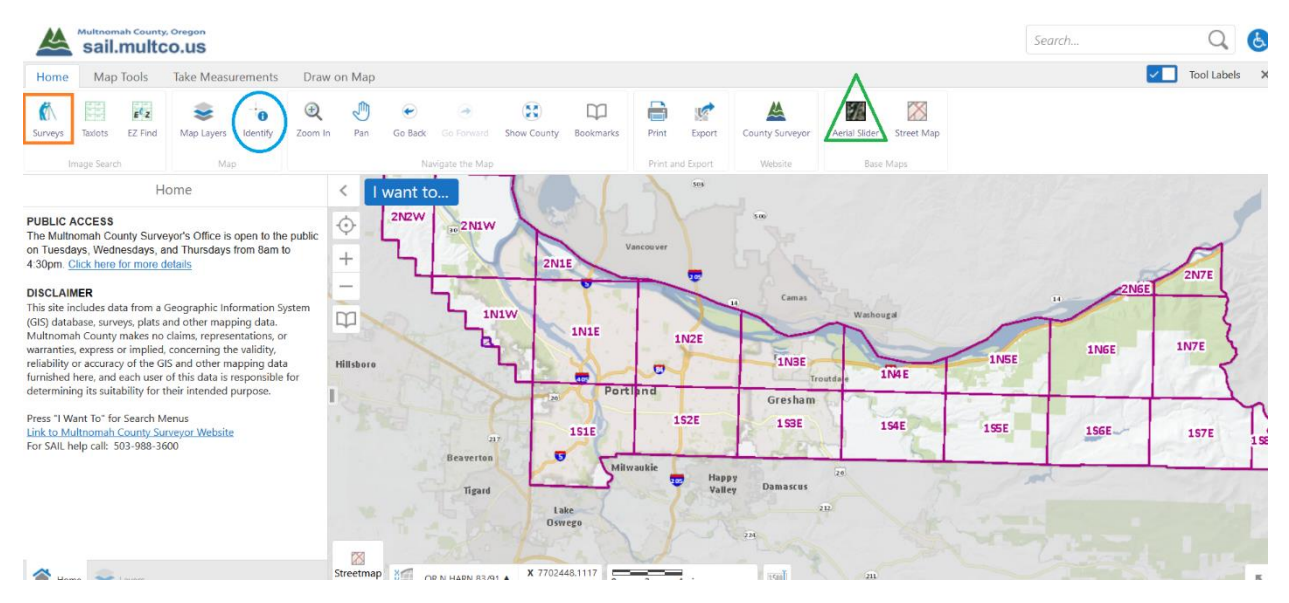

Begin searching either by zooming in on the map or by clicking the "Survey" button (orange square). Other power buttons include the identify and areal slider buttons.

|                   | Map Tools                                                                          | Take Measu                                                                                          | rements  | Draw o       | on Map |                                                      |                                      |
|-------------------|------------------------------------------------------------------------------------|----------------------------------------------------------------------------------------------------|----------|--------------|--------|------------------------------------------------------|--------------------------------------|
| Gurveys 1<br>Imag | Faxlots EZ Find                                                                    | 📚<br>Map Layers<br>Map                                                                              | Identify | æ<br>Zoom In | Pan    | Go Back                                              | Go Forward                           |
| Su                | rvey and Ass                                                                       | sessor Image                                                                                        | Locator  | ×            | <      |                                                      |                                      |
| elect type o      | of search:<br>Locate I<br>Subdivis<br>Plat Boc<br>Condo I<br>Partitior<br>Survey I | y Address or Inte<br>ion Plat by Name<br>k and Page<br>Plat by Name<br>I Plat by Number<br>y Number | e<br>e   |              |        | want to<br>48<br><b>ESS PARF</b><br>RD3745<br>RD3978 | 347<br>347<br>355<br>127753<br>RD056 |
| or help           | phone:                                                                             | 503-988-3600                                                                                        |          |              |        | SS PARK                                              | 15826<br>•<br>061/1                  |

TIP: don't fill in the entire address and then press search. Type a portion of the address and let it find the address, click on the suggestion, then hit search.

|                                                              | Find an Ad                                      | dress       | ×                     |                             | Find a           | an Address                    | ×                                                  |
|--------------------------------------------------------------|-------------------------------------------------|-------------|-----------------------|-----------------------------|------------------|-------------------------------|----------------------------------------------------|
| Address or Intersed<br>410 N Main                            | ction:                                          |             |                       | Address or In<br>410 N Main | tersection:      |                               |                                                    |
|                                                              |                                                 |             | Search                | 410 N MAII                  | N AVE            |                               |                                                    |
|                                                              |                                                 |             |                       |                             |                  |                               | Search                                             |
|                                                              |                                                 |             |                       |                             |                  |                               |                                                    |
| E z                                                          | \$ 0                                            | Ð 🖑         | ،                     |                             | <b>a</b>         |                               | $\boxtimes$                                        |
| Surveys Taxlots EZ Find                                      | Map Layers Identify                             | Zoom In Pan | Go Back Go Forward Sk | now County Bookmarks        | Print Export C   | County Surveyor Aerial Slider | Street Map                                         |
| Image Search                                                 | Мар                                             | _           | Navigate the Map      | 2                           | Print and Export | Website Bas                   | e Maps                                             |
| Tax                                                          | lots (1)                                        | = <         | I want to             | 502                         |                  |                               | 2086.8                                             |
| Taxlot: 410 N MAIN AVE Propid: R221458                       | )                                               | <br>Ф       | 52606                 | NE 5TH ST                   |                  | 005                           | 18                                                 |
| Maptaxlot: 1S3E10BC -00700<br>AltAcctNum: R586400730         | )                                               | +           | 66139<br>•            |                             |                  |                               |                                                    |
| Assessor Legal: MT HOOD A<br>Owner: GRESHAM HISTORICA        | ADD, BLOCK 4, LOT 1&28<br>AL SOCIETY 410 N MAIN | AVE         |                       | 436 38308                   | 62039 H          |                               | 21069                                              |
| GRESHAM OR 97030-                                            | 7212                                            | Ψ.          |                       | 436 Wi/                     | IW COR           |                               | ≈ ≈ ≈ 53293                                        |
| Link With Multco Property Ta:<br>Link With Portland Maps Web | <u>c Website (Use Guest Logir<br/>site</u>      | 1)          | RD0600                |                             | 62039            | MOUNT HOOD                    | ONEONTA                                            |
| Link with Portland BDS Permit                                | /Case                                           | I           |                       | 410                         | 77               | ADDITION                      | 215 L<br>235 L<br>235 L<br>265 L<br>265 L<br>265 L |
|                                                              |                                                 |             | 66139                 |                             | 12               |                               |                                                    |
|                                                              |                                                 |             | 57862                 | NE 4TH ST                   |                  |                               | NE 4TH ST                                          |
|                                                              |                                                 |             |                       | 336                         |                  | 100                           |                                                    |
| Displaying 1 - 1 (Total: 1)                                  |                                                 |             | AVE                   | 56556 22                    | 68062<br>923-335 | AVE                           | PN1999-031 PN1999-030 2PN2001-037                  |
| 4   4 Page 1 of 1 ▶                                          | •                                               |             | 319-325               | 54515                       |                  | RTS WIN                       | 5/396                                              |
| 😤 Hama 🗢 Lavar                                               | D Taylots (                                     | Streetma    | 0R N HARN 83/91       | x 7707426.7857              | 50 1000          | ISMI GUNNIAL POINT O          | 0100 53293 JOEDAMAR 00000                          |

There are links to places with more information on the left and the map on the right.

- Surveys Blue dots with numbers
- Partitions Orange outlines with numbers beginning with PN
- Subdivision Plats Red outlines with names

You can find a map legend and switch layers on and off from the bottom left tabs (also where you will find the Donation Land Claims (DLC)

| Surveys Taxlots EZ Find           | 📚 👈<br>Map Layers Identify | €<br>Zoom I | n Pan     | Go Back Go Forward | Show County Bookm                 | arks Print Export      | County Surveyor | Aerial Slider Street Map |
|-----------------------------------|----------------------------|-------------|-----------|--------------------|-----------------------------------|------------------------|-----------------|--------------------------|
| Image Search                      | Map                        |             |           | Navigate the Map   |                                   | Print and Export       | Website         | Base Maps                |
| Laye                              | ers 🗏                      | ×           | < 1       | want to            | 502                               | 2:12<br>12:12<br>24043 |                 | 39636                    |
| Filter Layers                     | 8                          | Filter      | $\odot$   | 52(                | 506                               |                        |                 | 00548                    |
| Public                            | Land Corner (BT)           | >           | +         | 66139              | NE 5TH ST                         |                        |                 | •                        |
| <ul> <li>Plats and Roa</li> </ul> | ds                         |             | -         |                    | 436 38308                         | 62039 폰                |                 |                          |
| 🗹 🔲 Subdiv                        | vision Plat                | >           | Q         |                    | 436 WI/                           | COR/ 5                 |                 | 200                      |
| 🗹 🔲 Condo                         | Plat                       | >           |           |                    |                                   | SW                     |                 |                          |
| 🗹 🔲 Partiti                       | on Plat                    | >           |           | RD0600             | 410                               | 62039<br>•             | моилтно         |                          |
| Road :                            | Survey                     | >           |           | 66120              |                                   | <i>۳</i>               | ADDITIO         | 215 N                    |
| — 🔽 Township-Range                | e-Section and DLC          | _           |           | 5786               | 2                                 |                        |                 |                          |
| Assessor Map                      | s                          | >           |           |                    | NE 4TH ST                         |                        |                 | NE 4T                    |
|                                   |                            | >           |           | NE A               | 336                               | 68062                  | AE              | 100 PN1999-031           |
| 🗹 🗾 НВЗО67                        |                            | >           | P20       | 319-325            | 56556                             | m 323-330              | A RTS A         | 0 WI/ 53427              |
| Holee 📚 Layers                    | 🔍 Taxlots (   🥂 Surve      | y           | Streetmap | 1 OR N HARN 83/91  | ▲ X 7707273.0562<br>Y 674352.3221 | 0 50 100ft             | [1500] CELUTO   | AL POINT GONDO           |

Use the identify button to click a survey, parcel, subdivision etc. And then you can select each layer and look at the documents pulled up (sometimes you may need to click through a few links.)

TIPS:

- Surveys you need to click directly on the dot.
- Surveys may be off a little spatially so check out the ones in the area too.

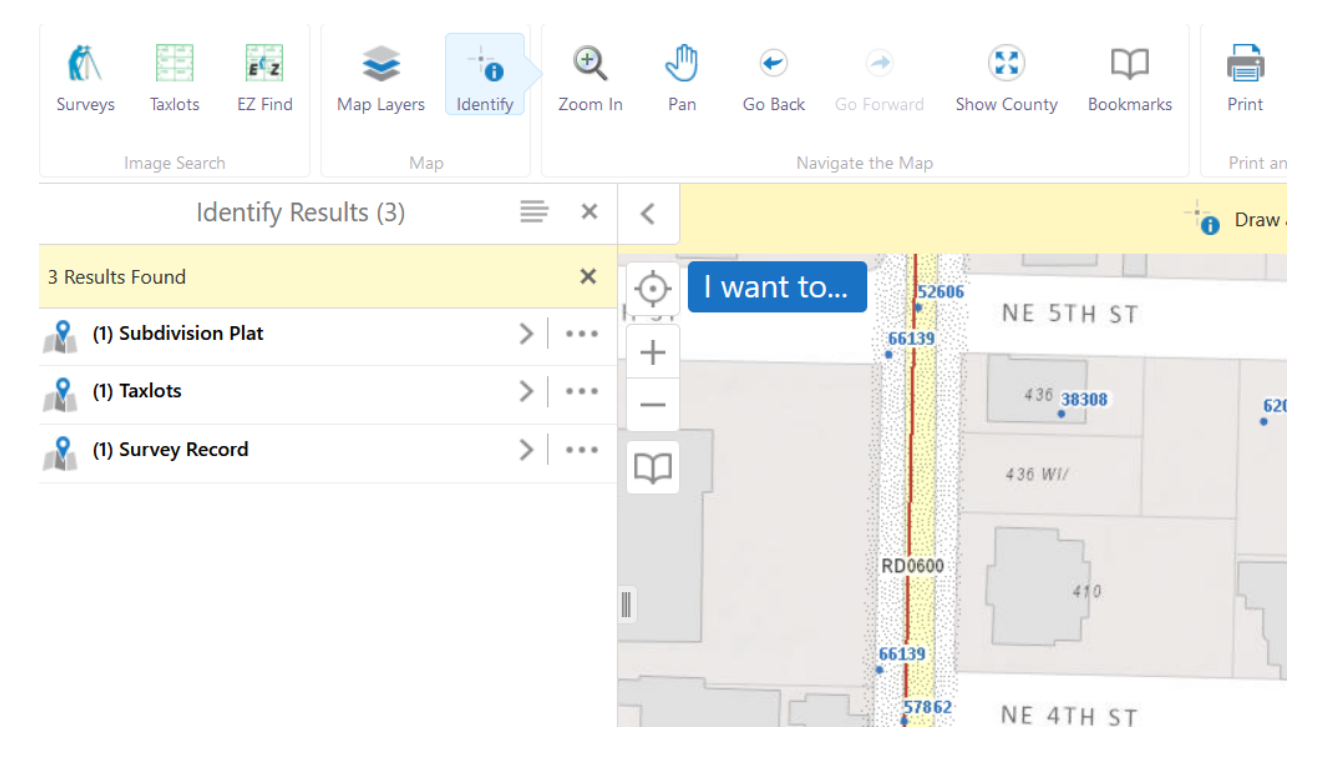

### Surveys

The lower the number the older the survey. The oldest surveys have the most information on them generally. Different surveys will have different information in different places. On the example below (a recent survey) you can find:

- Who asked for the survey and when it was done (Red)
- Why it was done (Blue)
- If there is a City file attached you can ask the City to pull for you or you may be able to search yourself (Green)

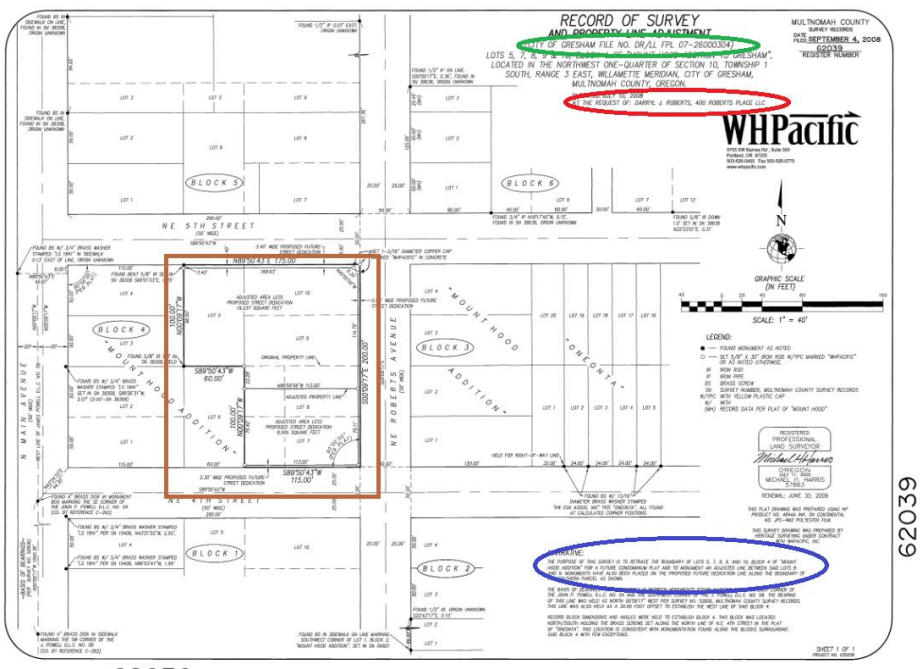

62039

When you zoom in on the brown square you can also see:

- Old property lines (Yellow)
- New property lines (Green)
- Places to look for property pins (green see legend for type of pin to look for)

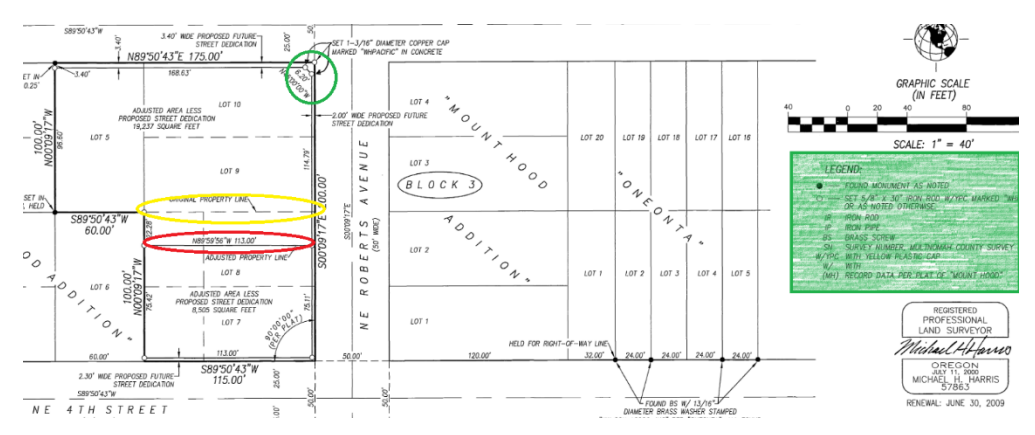

Older surveys can also be useful for things like finding old street names. For example, the street shown below as SE Lawrence is now SE 5<sup>th</sup>.

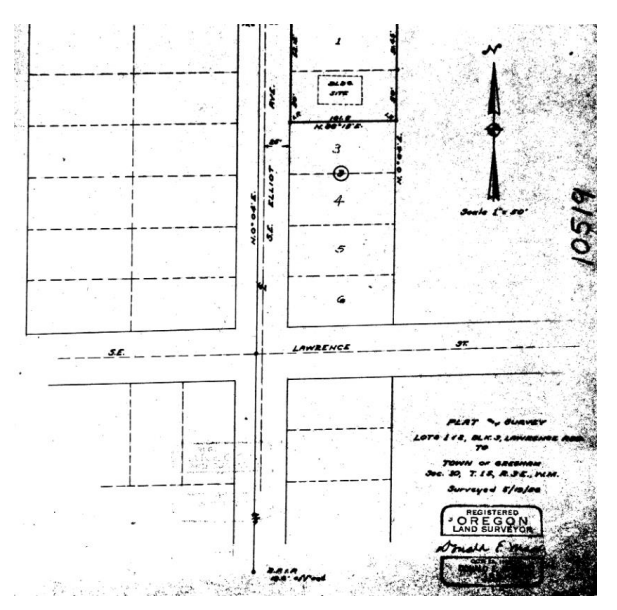

### Very old surveys often have property owner names

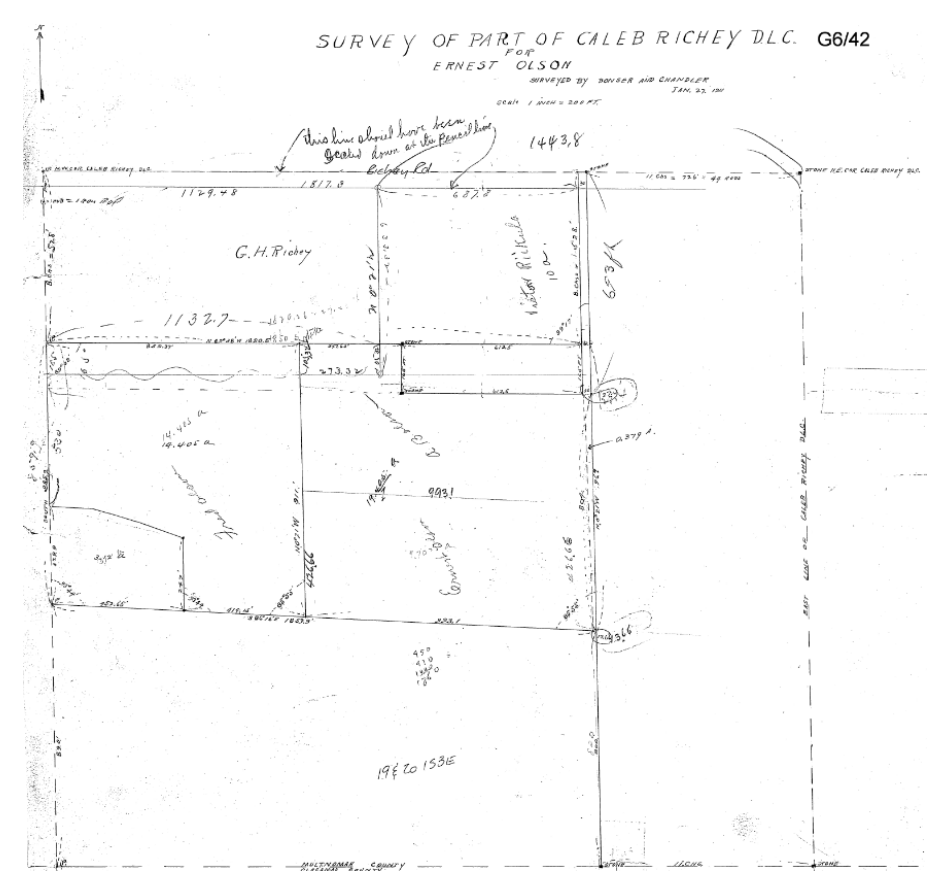

# **Property Tax Records**

- Property Ownership
- Dates property changes hands, parties to transactions, transaction amounts

https://multcoproptax.com/Property-Search?

When a site includes more than one parcel you might need to look at the linked grouped properties

| Property<br>R337497 | Owner<br>GRESHAM CITY OF | Property Address<br>1333 NW EASTMAN PKWY, GRESHAM, OR 97030 | J           |                  |                 |                         | 2023 Asses       | sed Value |
|---------------------|--------------------------|-------------------------------------------------------------|-------------|------------------|-----------------|-------------------------|------------------|-----------|
| Details             | Bills                    | Payment History                                             |             | County Home      | <b>Q</b><br>Map | To Order Records        | Tax Graph        | Print     |
| GENER               | AL INFORMATION           |                                                             | RELATED PRO | OPERTIES         |                 |                         |                  |           |
|                     | Property Status          | A Active                                                    | Split/Merge | data prior to Fe | bruary 6,       | 2018 is not available o | online, please c | ə//       |
|                     | Property Type            | Commercial                                                  | Multnomah   | County Assessn   | nent & Ta       | <i>kation division.</i> |                  |           |
|                     | Legal Description        | SECTION 04 1S 3E, TL 2000 5.04 ACRES                        |             | Linked Pro       | perties         | -                       |                  |           |
|                     | Alternate Account Number | R993040600                                                  | 1           | Property G       | roup ID         | 63277                   |                  | 1         |
|                     | Neighborhood             | CN14                                                        |             | Grouped Pro      | perties         | R337524, R337570        | , R606168        |           |
|                     | Map Number               | 1S3E04DD -02000                                             | -           | Split / Mer      | ge Date         | -                       |                  | -         |
|                     | Property Use             | UK - PUBLIC BLDG                                            |             | Split / Merge A  | counts          | -                       |                  |           |
|                     | Levy Code Area           | 026                                                         |             | Split / Merge N  | lessage         | -                       |                  |           |
| OWNER               | RINFORMATION             |                                                             |             |                  |                 |                         |                  |           |
|                     | Owner Name               | GRESHAM CITY OF                                             |             |                  |                 |                         |                  |           |
|                     | Mailing Address          | 1333 NW EASTMAN PKWY GRESHAM, OR 97030-3825                 |             |                  |                 |                         |                  |           |

### **Building information**

Shown in the "Improvements" drop down.

- There may be more than one improvement.
- To get details click on the plus sign
- This will give "year built" which is usually the original date built but may be the date of major refurbishment.
- More information (sometimes even including property sketches) is available. You can email propertytax@multco.us to ask about dates built, improvement information and other information. If they need to spend more than 15 minutes on your request there will be a charge.

|    | MENTS vement #1 Improvement T SINGLE FAMI | ype<br>LY RESIDENTIAL | Building Type 1 STY W/ATTIC | <ul> <li>Expand/Collapse All<br/>Class</li> <li>3.0</li> </ul> |
|----|-------------------------------------------|-----------------------|-----------------------------|----------------------------------------------------------------|
| ID | SEGMENT TYPE                              | YEAR BUILT            | EFFECTIVE YEAR BUILD        | SQ.FT                                                          |
| 1  | MAIN                                      | 1949                  | 1949                        | 1,189                                                          |
| 2  | FIN ATTIC                                 | -                     | -                           | 500                                                            |
| 3  | CONCRETE                                  | -                     | -                           | 300                                                            |
| 4  | DET GAR                                   |                       | -                           | 720                                                            |
| 5  | BLACKTOP                                  | -                     | -                           | 3,400                                                          |
| 6  | CARPORT                                   | -                     | -                           | 200                                                            |
| 7  | DET GAR                                   | -                     | -                           | 336                                                            |

## Ownership information

Sales History can be found at the bottom of the page.)

| SALES HISTORY |                                                          |                                                          |                   |           |                         |
|---------------|----------------------------------------------------------|----------------------------------------------------------|-------------------|-----------|-------------------------|
| DEED          | SELLER                                                   | BUYER                                                    | INSTR #           | DATE      | CONSIDERATION<br>AMOUNT |
| TRD           | HARTNER,FRANK JR & HARTNER,JENNIFER &<br>HARTNER,WILLIAM | GRESHAM HISTORICAL SOCIETY                               | <u>2017066971</u> | 5/18/2017 | \$425,000               |
| SWD           | BERGERON, RON R EST OF                                   | HARTNER,FRANK JR & HARTNER,JENNIFER &<br>HARTNER,WILLIAM | 2002074021        | 4/9/2002  | \$140,000               |
| INST          | BERGERON, RON R                                          | BERGERON,RON R                                           | BP10621585        |           | -                       |
|               |                                                          |                                                          |                   |           |                         |

# **City permit database**

• History of building and planning permit information

The City of Gresham has used many different ways to track building and planning permits. They each need to be searched separately. Planning files are kept in perpetuity and commercial building plans for at least the life of the building and are available from the City.

### Permits since January 1, 2021

You can look at both building and planning plans and reports that were submitted since 2021 directly on-line. You can get to them directly at <u>https://greshamor-</u><u>energovweb.tylerhost.net/apps/SelfService#/search</u> or through Gresham Map.

### Permits from 2005-2021

You can find these records through Gresham Map

https://portal.greshamoregon.gov/GreshamMap/

The map can be searched by address, property ID, tax lot number, intersection, or you can scroll and select. Through the map you can find permit types and numbers.

Information you can sometimes find through older permits includes building changes and history of how the property has been split or property lines have moved.

Once you have found the property scroll down to the permit button.

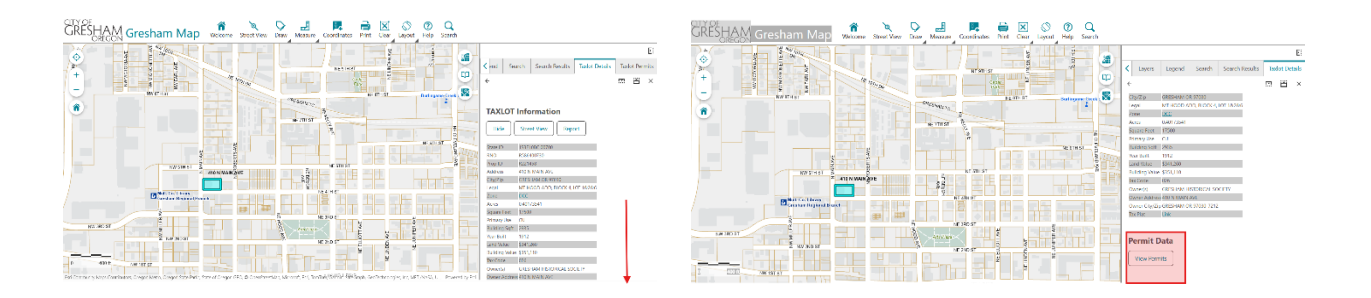

This will open a new tab within the right side of the screen which has different types of permits that are accessed from different systems.

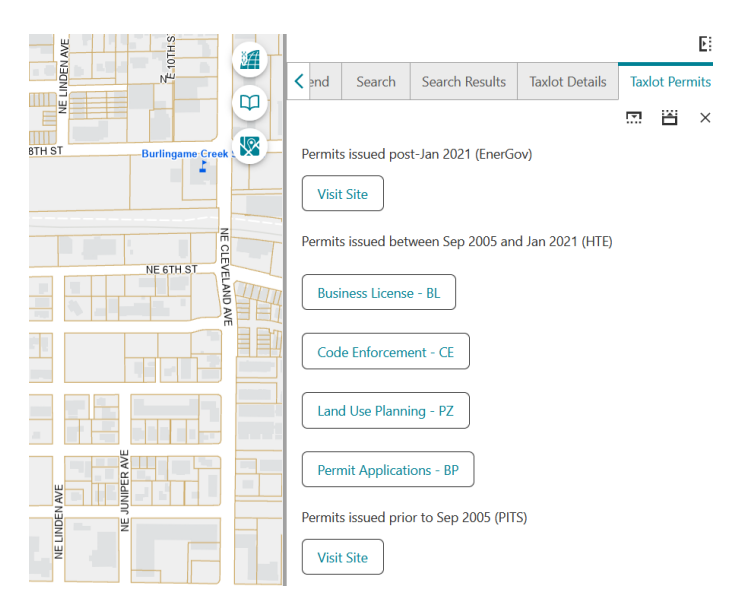

The permits issued between 2005 & 2021 are divided into permit type. The "Land Use Planning" and "Permit Application" (building permits) are the most useful. Click on the button, then select the permit you want to look at.

| Ě š              |                                                                                               |                                                                                  |                                                                                                    |                    |        | Ľ      |
|------------------|-----------------------------------------------------------------------------------------------|----------------------------------------------------------------------------------|----------------------------------------------------------------------------------------------------|--------------------|--------|--------|
| N                | A end                                                                                         | Search                                                                           | Search Results                                                                                                    | Taxlot Details     | Taxlot | Permit |
|                  |                                                                                               |                                                                                  |                                                                                                    |                    |        |        |
| Burlingame Creek | 410<br>R58640                                                                                 | N MAIN<br>00730                                                                  | AVE                                                                                                    |                    |        |        |
| NE 6TH ST        | Applica<br>Project<br>Descrip<br>Applica<br>Status (<br>Sq. Foo<br>Planner<br>Enginee<br>GMBA | tion Number<br>Type <<br>tion<br>tion Date<br>Code<br>tage<br>er<br>Project Numb | 12-26000155<br>DESIGN REVIEW - C<br>DRC 410 N MAIN A<br>07/20/2012<br>CL<br>0<br>KROGH, DAVE<br>COLIN STOUT<br>er 076551 | VE 2000 SQ FT BLDO | STORA  |        |
|                  | Bac                                                                                           | < to Permits                                                                     | Back to Sum                                                                                                    | nmary              |        |        |

The "project type" (yellow) will give you an indication of the type of application and the "Description" (green) will give you a little more information. The application number (red) is what you will need to request records though.

### Permits 1992-2005

These files are most easily accessed through <a href="https://pits.greshamoregon.gov/">https://pits.greshamoregon.gov/</a>

| Permit year      | Select One v |
|------------------|--------------|
| Permit number    |              |
| Permit type      | Select One 🗸 |
| Address number   | 410          |
| Project name     |              |
|                  | Search       |
|                  |              |
| 410 N MAIN AVE   |              |
| 410 NE 170TH AVE |              |
| 410 NE 188TH AVE |              |
| 410 NE 202ND AVE |              |
| 410 NE 20TH DR   |              |
| 410 NE 219TH AVE |              |
| 410 NE BROWER RD |              |
| 410 NE LAURA AVE |              |
| 410 NW 25TH ST   |              |
| 410 SE 162ND AVE |              |
| 410 SE 16TH ST   |              |
| 410 SE 172ND AVE |              |
| 410 SE 4TH ST    |              |
| 410 SE VISTA AVE |              |

| Permit year    | Select One v |
|----------------|--------------|
| Permit number  |              |
| Permit type    | Select One 🗸 |
| Address number | 410          |
| Project name   |              |
|                | Search       |

| Year | Туре  | Number  | House | Street     | Project                   |         |
|------|-------|---------|-------|------------|---------------------------|---------|
| 2000 | XELEC | 0008469 | 410   | N MAIN AVE | GRESHAM HISTORICAL SOCIET | Details |
| 2000 | XMECH | 0008383 | 410   | N MAIN AVE | GRESHAM HISTORICAL SOCIET | Details |
| 1995 | XELEC | 9501523 | 410   | N MAIN AVE | GRESHAM HISTORICAL SOCIET | Details |
| 1995 | XELEC | 9506165 | 410   | N MAIN AVE | GRESHAM HISTORICAL SOCIET | Details |
| 1993 | XPLMB | 9307388 | 410   | N MAIN AVE | GRESHAM HISTORICAL SOCIET | Details |
| 1992 | CA    | 9204266 | 410   | N MAIN AVE | GRESHAM HISTORICAL SOCIET | Details |

#### Permit (CA 9204266; 410 N MAIN AVE; R586400730)

| Permit Details                                                                                                    |                                                                                                    | ^      |
|----------------------------------------------------------------------------------------------------|----------------------------------------------------------------------------------------------------|--------|
|                                                                                                    | Permit Information                                                                                    |        |
| Site Address<br>RNO<br>Description<br>Application Date<br>Ready to Issue Date<br>Issue Date<br>Finaled Date<br>C.O. Date<br>Expire Date<br>Cancel Date<br>Contact Name | 410 N MAIN AVE<br>RSB6400730<br>PIONEER MUSEUM/ADD STAIRWAY<br>12/10/1992<br>12/15/1992<br>08/24/1998 |        |
| Contact Phone<br>Project Number<br>Project Name                                                                                                    | 0510347<br>1806<br>GRESHAM HISTORICAL SOCIET                                                          |        |
|                                                                                                    | Building Information                                                                                  |        |
| Finished Sqft<br>Unfinished Sqft<br>Garage Sqft<br>Build Dept Value<br>Gross Fire Flow<br>Sprinklered<br>Occupancy Group<br>Construction Type<br>Stories               | \$21,474,836.47<br>N<br>06500<br>3 5-N                                                                |        |
|                                                                                                    | Contractor Information                                                                                |        |
| Contractor<br>Contractor Address<br>Contractor Phone<br>City License<br>CCB License<br>Architect/Designer<br>Archites Phone<br>Nature of work                          | 00000<br>ADD STAIRWAY TO 2ND STORY OFFICE OWNER/VOLUNTEER AS CONTRACTOR                               |        |
| Permit Fees                                                                                                    |                                                                                                    | ~      |
| Review Status                                                                                                    |                                                                                                    | ~      |
| Inspections                                                                                                    |                                                                                                    | $\sim$ |
| Revision History                                                                                                    |                                                                                                    | $\sim$ |

### **Commercial building plans before 1992**

Commercial building plans are on microfilm and you can ask to view them or have digital copies sent through <u>PermitCenter@GreshamOregon.gov</u>. When you email you should include a <u>public records request form</u>

### Planning files before 1992

The Planner on Duty can help you find older permits. The should be able to find information back to the early 80s easily. You can send a <u>public records request form</u> requests to <u>POD@GreshamOregon.gov</u>. It may take them a week or so to be able to access them as they are paper files stored outside of City Hall.

# **Sanborn Maps**

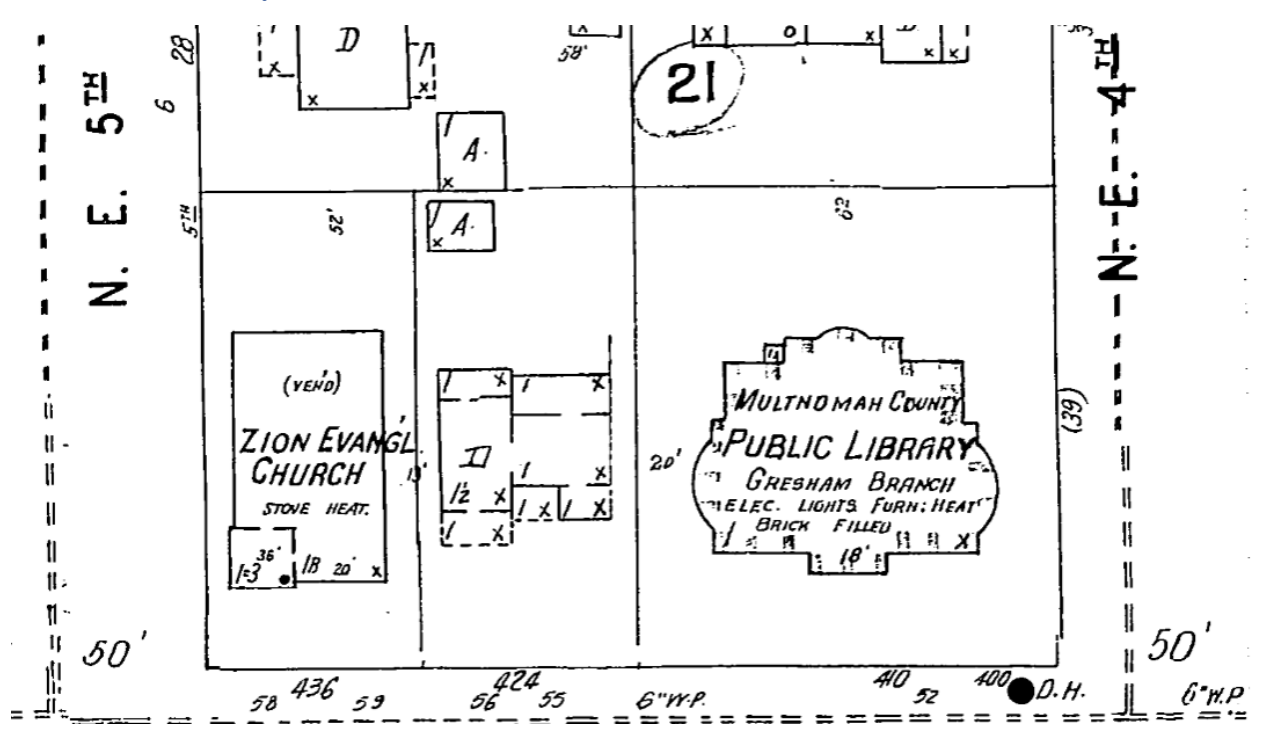